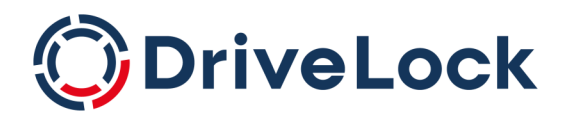

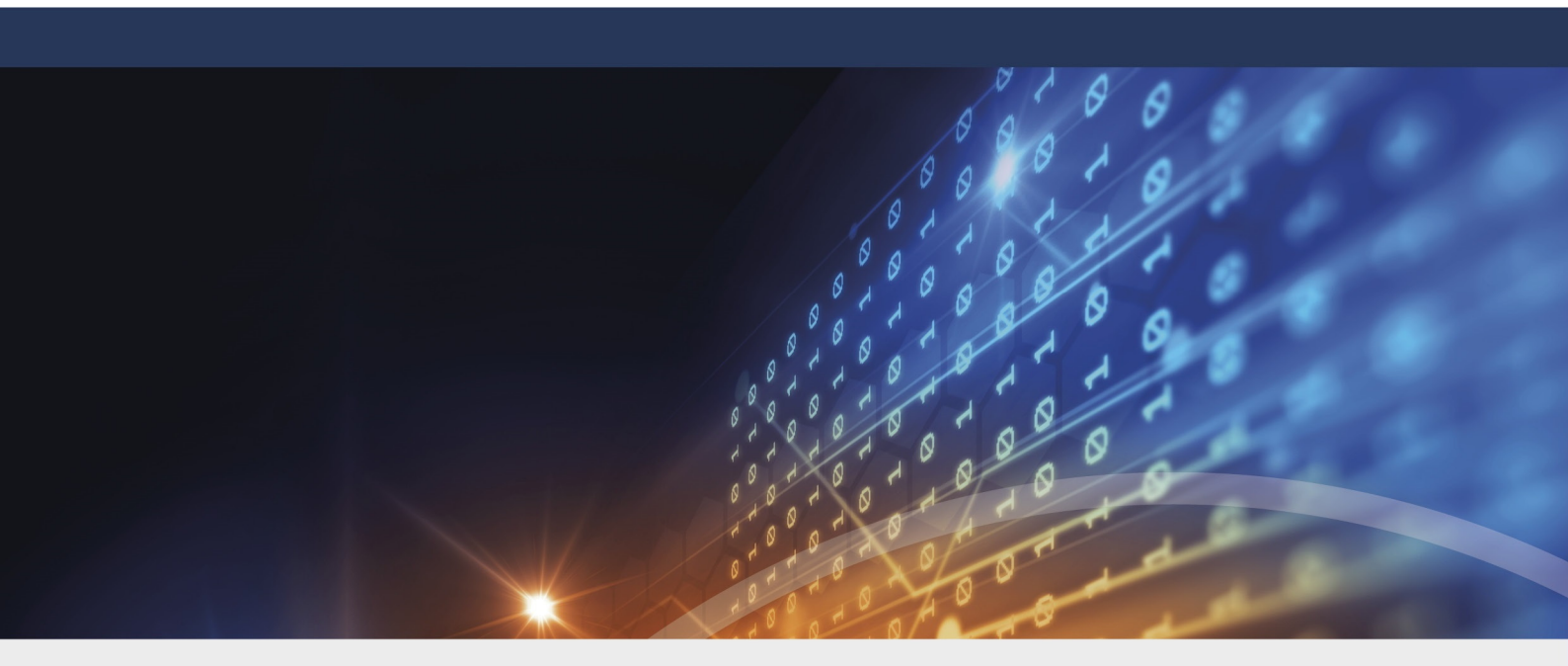

# DriveLock MacOS Agent

Documentation 2023.1

DriveLock SE 2023

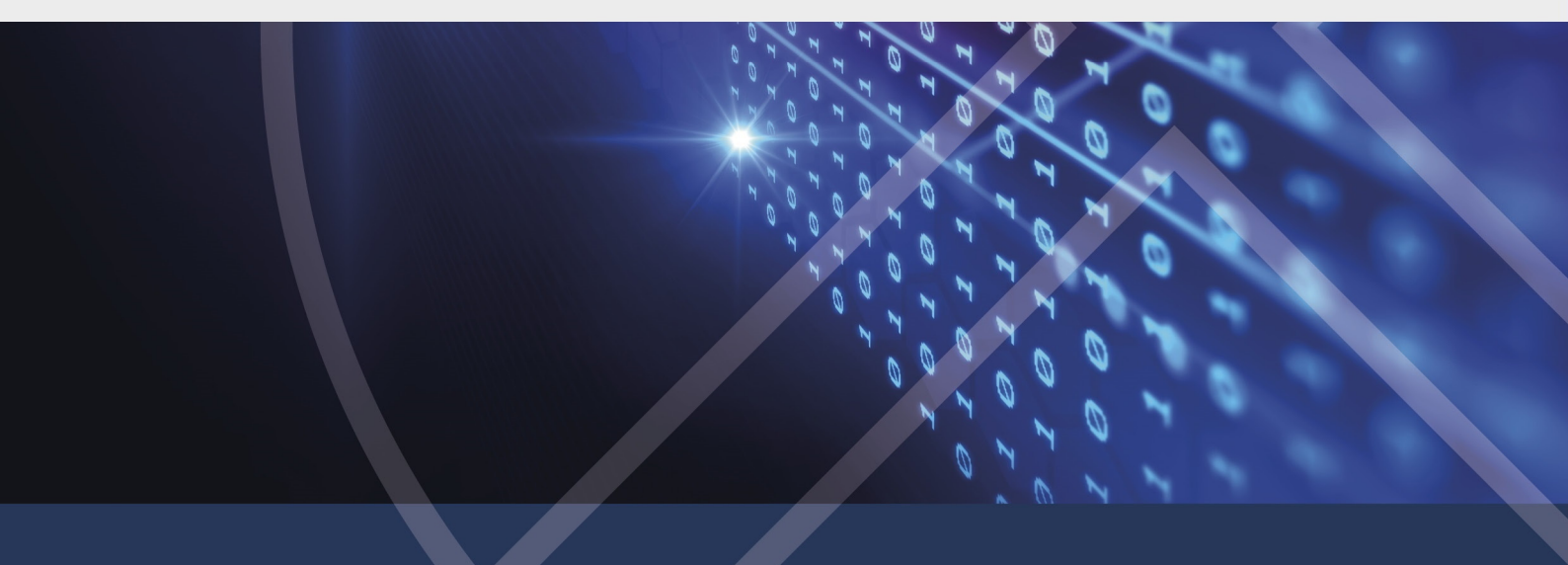

# Table of Contents

| 1 DRIVELOCK MACOS SUP        | PORT                 |
|------------------------------|----------------------|
| 2 SYSTEM REQUIREMENTS        |                      |
| 2.1 Supported macOS ver      | sions                |
| 2.2 DriveLock configuration  | ins 5                |
| 3 INSTALLING THE DRIVEL      | OCK MACOS AGENT 6    |
| 3.1 Installation instruction | s 6                  |
| 3.1.1 Use join token         |                      |
| 3.2 Update                   |                      |
| 3.3 Uninstall                |                      |
| 4 SETTINGS IN THE DRIVE      | OCK POLICY EDITOR 11 |
| 4.1 Global configuration     |                      |
| 4.2 Drives                   |                      |
| 4.2.1 Drive settings         |                      |
| 4.2.2 Drive whitelist rules  |                      |
| 4.3 Agent remote control     |                      |
| 4.3.1 Temporary unlock       |                      |
| 5 MACOS AGENTS IN THE        | DOC                  |
| 5.1 Creating a DriveLock     | roup in the DOC15    |
| 5.2 Temporary unlock fro     | n the DOC            |
| 5.3 Display license status   | n DOC                |
| 6 EVENTS                     |                      |
| 6.1 Event settings           |                      |
| 6.1.1 Event filter definitio | ns                   |
| 6.1.1.1 Create event filt    | er definitions       |
| 6.2 List of events           |                      |
| 7 DRIVELOCK CONFIGURA        | <b>FION TOOL</b> 29  |

| 8 MACOS TOOLS |  |
|---------------|--|
| COPYRIGHT     |  |

# 1 DriveLock macOS support

DriveLock supports assigning centrally stored policies to DriveLock Agents running Catalina (10.15) OS and above on Intel and ARM architectures.

Note: DriveLock on-premise customers can find the macOS Agent (DriveLock Agent.dmg) on the DriveLock ISO file. Managed services customers can download the macOS Agent package from the installation area in the DriveLock Operations Center (DOC).

DriveLock macOS support is currently limited to selective blocking of external drives that end users connect to their macOS clients via a USB interface. This feature lets administrators control the usage of external drives thus making sure that the DriveLock macOS Agents are reliably protected against malware attacks. In addition, admins can check the related DriveLock events and create event filter definitions.

Starting with version 2023.1, command line parameters can also be used to specify a proxy server used for downloads and DES communication.

Note: The DriveLock Agent comes as a system extension and as such supports the Apple Endpoint Security Framework. For more information on system extensions and Endpoint Security, click here and here.

# 2 System requirements

# 2.1 Supported macOS versions

DriveLock supports macOS starting with version Catalina (10.15) with Intel (x86\_64) and Apple Silicon (arm64) architectures.

# 2.2 DriveLock configurations

To be able to manage macOS Agents in a DriveLock environment, the configuration and installation of the following DriveLock management components is required. The macOS support starts with DriveLock version 2022.2.4.

- DriveLock Management Console (DMC) and Policy Editor or DriveLock Operations Center (DOC) with DOC Companion
- DriveLock Enterprise Service (DES)
- DriveLock macOS Agent (on macOS clients)

Note: Please make sure that the DES is always running the same DriveLock version or higher as the DriveLock Agent.

# 3 Installing the DriveLock macOS Agent

## 3.1 Installation instructions

Follow these steps to install the DriveLock macOS Agent on macOS clients.

Note: First, copy the DriveLock Agent app to the /Applications folder and then activate the DriveLock Agent system extension.

- 1. Double-click the DriveLock Agent.dmg disk image file.
- 2. Drag and drop the **DriveLock Agent** app into the **Applications** folder.

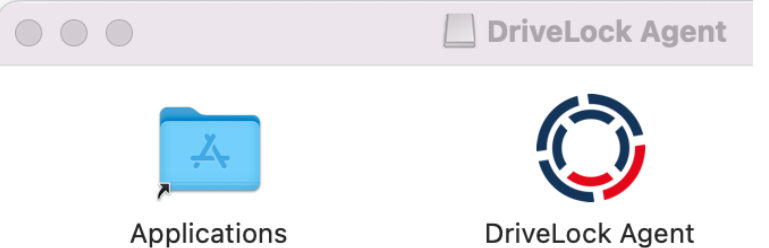

3. Now, configure the DriveLock Agent by running the following command line:

```
% sudo /Applications/DriveLock\ Agent.ap-
p/Contents/MacOS/dlconfig -t tenant_name -s DES_server_url -d
debug_level
Example:% sudo /Applications/DriveLock\ Agent.ap-
p/Contents/MacOS/dlconfig -t root -s https://DES_HOSTNAME:6067
-d 3
```

- 4. Start the DriveLock Agent system extension activation process from the DriveLock Agent app.
  - 1. Open the **DriveLock Agent** app in the **Applications** folder.
  - 2. Click the Install extension button.

|                 | DriveLock Agent Install Extension                                                                                                    |
|-----------------|----------------------------------------------------------------------------------------------------|
|                 | Install Extension                                                                                                    |
|                 |                                                                                                    |
|                 | Uninstall Extension                                                                                                    |
| Av              | vaiting Approval 🛞                                                                                                    |
| Or<br>"D<br>all | pen System Settings, choose Privacy & Security, first grant<br>priveLock Endpoint Agent Extension" "Full Disk Access" and then<br>low system software from application "DriveLock Agent" to be loaded |
|                 |                                                                                                    |

- Note: Alternatively, you can enable the system extension from the command line by entering the following command: % /Applications/DriveLock\ Agent.app/Contents/MacOS/DriveLock\ Agent -a
- 5. Then, in the System Preferences/Settings -> Privacy & Security section, enable Full Disk Access for DriveLock Endpoint Agent Extension.

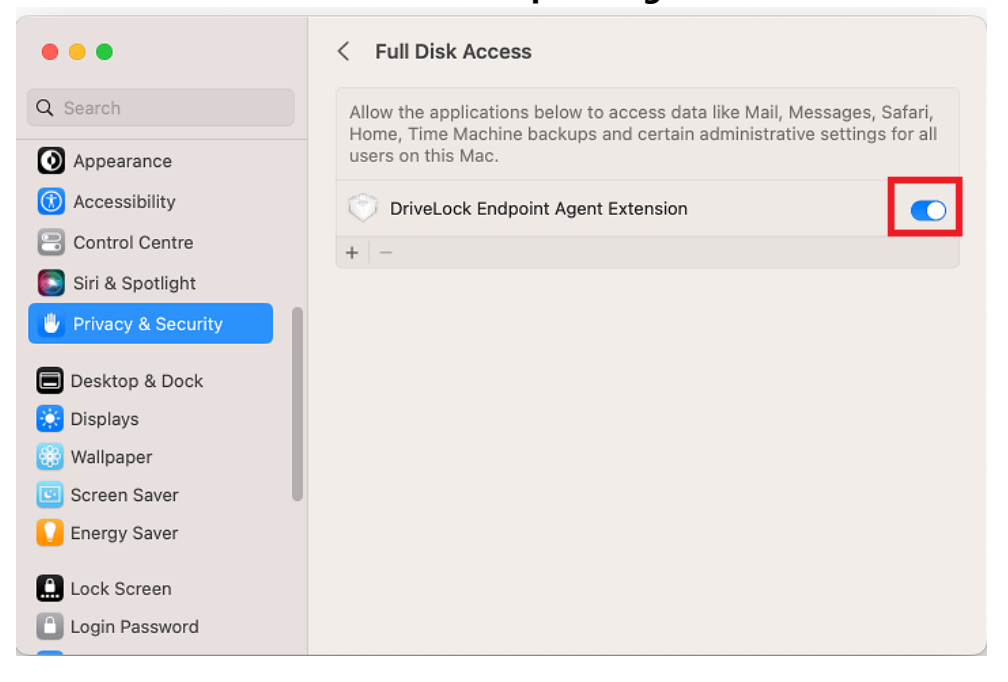

6. Next, allow the system software to load.

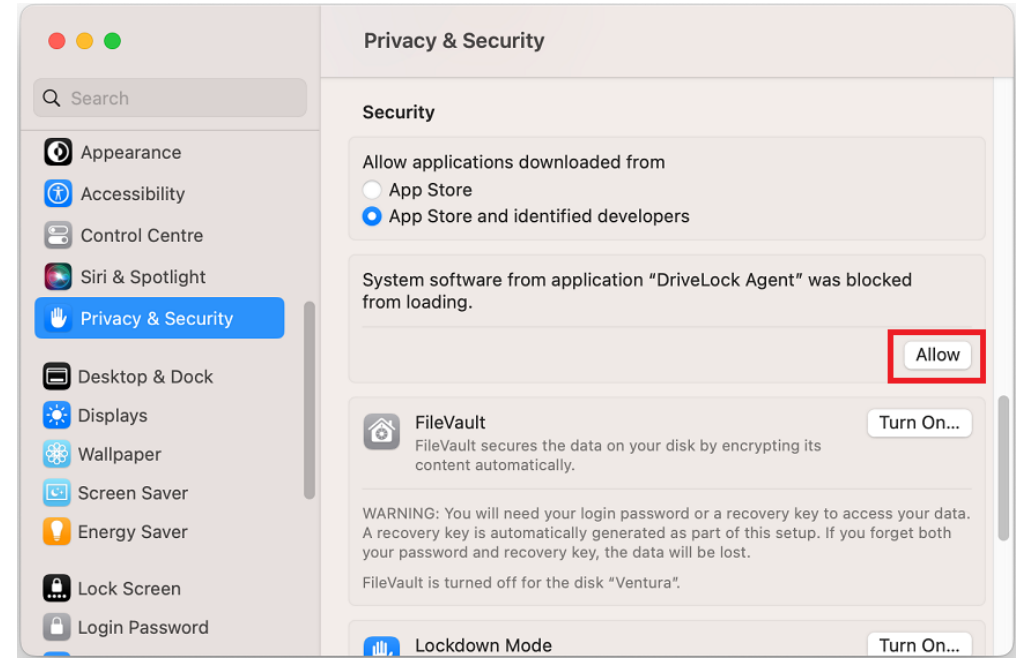

7. The installation is completed successfully as soon as the following message appears:

| • •                   | DriveLock Agent                          |
|-----------------------|------------------------------------------|
|                       | DriveLock Agent                          |
|                       | Install Extension                        |
|                       | Uninstall Extension                      |
| Successfully installe | d the DriveLock agent system extension ∨ |
|                       |                                          |

8. If necessary, you can check the process status of the DriveLock Agent in the activity display.

# 3.1.1 Use join token

The functionality to securely add agents by means of a join token can also be used for macOS Agents. After installation, this is done by setting an accession token with the -- jointoken option.

#sudo ./dlconfig -t tenant\_name -s DES\_server\_url --jointoken jointoken

Example:#sudo ./dlconfig -t root -s https://192.168.8.75:6067 --jointoken fa173c1e-6403-439d-8850-f0a71a2fbea7

You can find the join token of a macOS client in the computer details in the DOC.

# 3.2 Update

The steps for updating a running DriveLock Agent are the same as the installation steps described, except that the system settings (steps 5 and 6) are omitted.

Mote: It is not necessary to uninstall before updating.

## 3.3 Uninstall

Before removing DriveLock Agent app from the applications, the installed DriveLock Agent system extension hosted by this app must be disabled in the system. There are several ways to uninstall the DriveLock Agent app and the hosted system extension.

- Uninstalling with the DriveLock Agent app
  - 1. Open the app under **Programs**.
  - 2. Click the **Uninstall extension** button.
  - 3. Enter your password to delete the system extension.
  - 4. After the message **Successfully uninstalled the extension** appears in the app's dialog box, quit the DriveLock Agent app and delete it from the **Applications** folder.

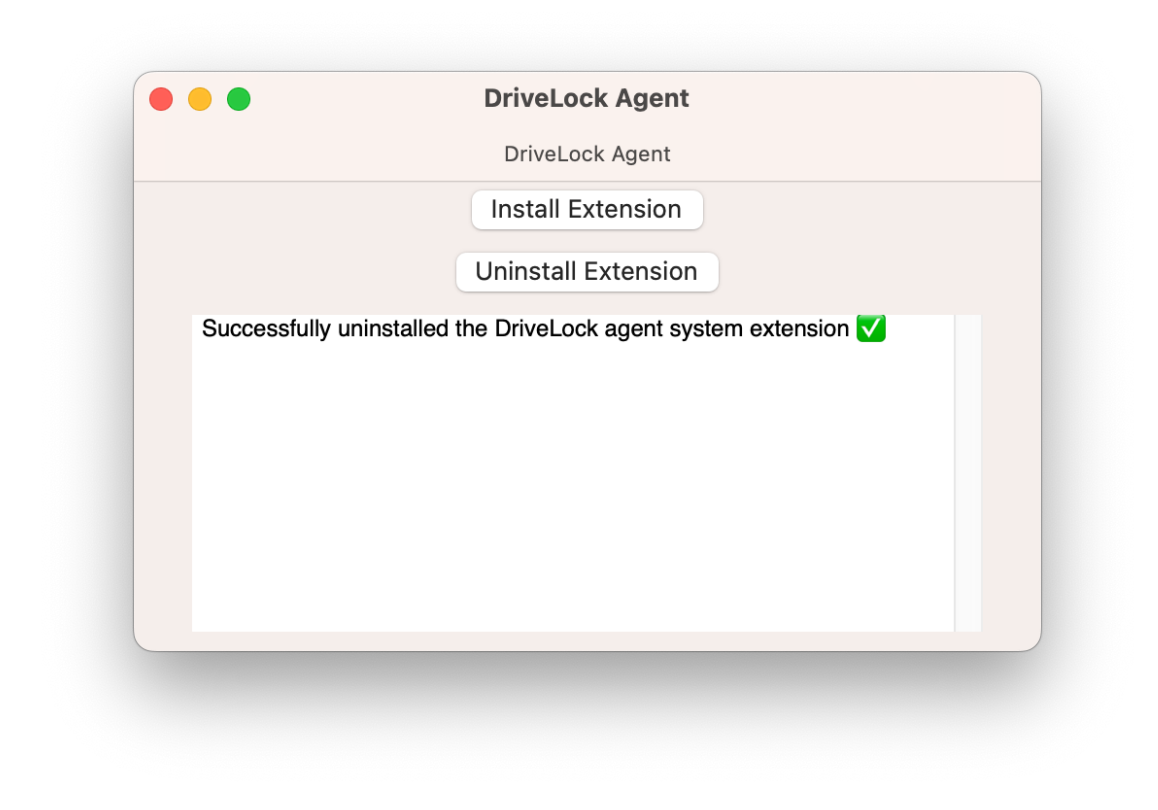

Note: Alternatively, you can disable the system extension from the command line by entering the following command: % /Applications/DriveLock\ Agent.app/Contents/MacOS/DriveLock\ Agent -d

#### • Delete DriveLock Agent app directly from Programs.

- 1. Enter your password to delete the DriveLock Agent system extension.
- 2. If the DriveLock Agent program is not completely removed the first time, you may have to delete it twice.

Warning: For complete removal, the computer must be rebooted and the /DriveLock/ directory under /opt/ must be removed. To reinstall the DriveLock Agent app, all installation steps including configuration steps must be performed.

# 4 Settings in the DriveLock Policy Editor

The following settings are used to configure policies that will be assigned to DriveLock macOS Agents:

- Global configuration: Settings, Server connections, Trusted certificates
- Events and alerts: events (general events, device and drive events), event filter definitions
- Drives: Removable drive locking, Drive whitelist rules
   Example: If you want to generally block the usage of USB drives, but allow specific USB
   flash drives, you will set the appropriate blocking settings first and then create a drive
   rule for the allowed USB flash drives (whitelist mode).

Warning: Please note that the settings for drives for DriveLock macOS Agents are limited to controlling the USB interface.

### 4.1 Global configuration

- 1. Open the **Settings** section to configure the following:
  - License: Add here the licenses you have purchased for your macOS Agents.
  - **Remote control settings and permissions**: On the **Permissions** tab, you specify the users who are explicitly allowed to perform actions on the macOS Agent, such as making changes to the configuration.
  - Event message transfer settings: Make sure to check the Enable event forwarding to the DriveLock Enterprise Service option on the Server tab. The second option, Report agent status to server, allows you to specify the intervals for sending agent alive messages to the DES.
  - Advanced DriveLock Agent settings: On the Intervals tab you can set the intervals for loading the configuration from the server.
  - Settings for logging: Logging level, Maximum log file size in MB and Time until automatic deletion of old log files.
- 2. In the Server connections section you can add a new server, if required.
- 3. In the **Trusted certificates** section you select the certificates for the secure communication between the DriveLock Management Console and/or the DriveLock macOS Agents and the DES.

Note: For more information on all settings, see the corresponding chapter under DriveLock Administration auf DriveLock Online Help.

### 4.2 Drives

## 4.2.1 Drive settings

In the **Drives** node, select **Removable drive locking** and then doubleclick the **USB bus connected drives** option.

You have two options for the drive settings for your macOS policy:

Note: Note that only the settings on the General tab are relevant for macOS policies.

- Select the default option **Deny (lock) for all users (default)**: This setting blocks the use of all drives connected via the USB interface for all users. You will need to define a whitelist rule that allows specific drives to be used.
- 2. Select **Allow** (for all users):

This option allows users to connect all drives over the USB interface. You will need to specify the drives you want to block in your drive rule.

### 4.2.2 Drive whitelist rules

To configure a drive rule (as whitelist or blacklist), please proceed as follows:

- 1. In the **Drives** node, select **Drive whitelist rule**. Open the context menu, select **New** and then **Hardware ID rule**.
- 2. On the **General** tab, please enter the drive's hardware ID. This ID consists of the vendor ID (VID), product ID (PID) and revision number (REV).
- 3. On the **Permissions** tab, specify whether to deny (lock) or allow the drive (depending on your removable drive settings).

Warning: Note that locking with access for defined users/groups is not possible on macOS Agents.

In the figure below, the USB drive with hardware ID USB\VID\_058F&PID\_6387&REV\_0105 is locked for use.

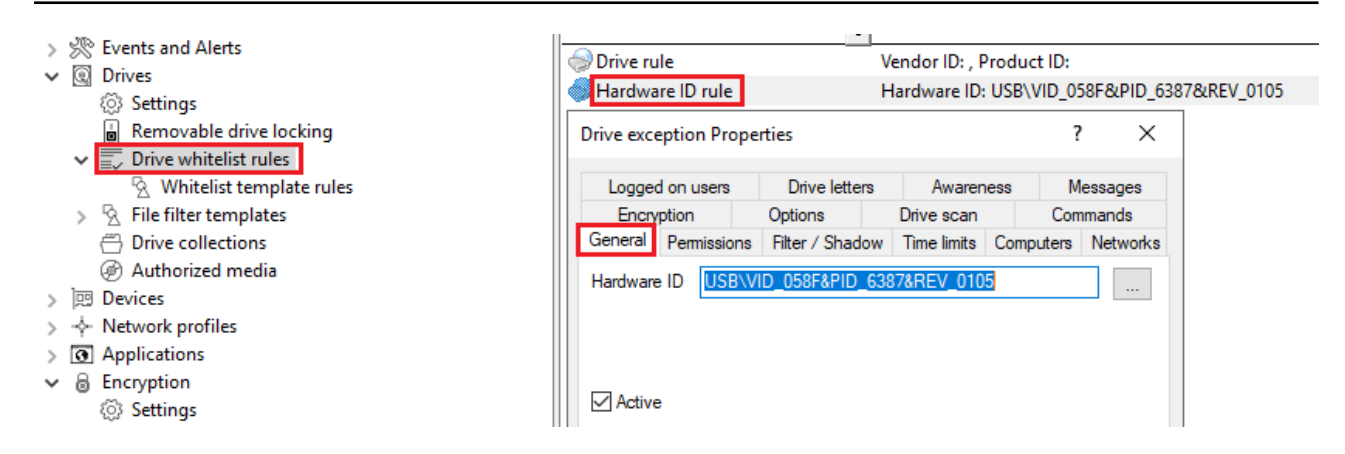

## 4.3 Agent remote control

In the DriveLock Management Console, open the **Operating** node and select **Agent remote control**. You will see a list of client computers on which DriveLock Agent is installed.

Note: For more information on agent remote control, see DriveLock Administration at drivelock.help.

Click Connect on the context menu of the selected macOS client.

#### The following remote control features are relevant to DriveLock macOS Agents:

- 1. **Disconnect** the Linux agent.
- 2. Unlock temporarily... : more information here.

#### 3. Show RSOP...

Click this option to view a summary of the policy assigned to the macOS Agents. You can not change any settings here.

### 4. Agent configuration...

Click this option to open a dialog with information on the agent's configuration. It shows you the server your macOS Agent receives the centrally stored policy from and, if necessary, you can add another server or enter another tenant on the **Options** tab.

#### 5. Display inventory data

Click here to get inventory information on your macOS Agent (on the **General**, **Drives**, **Networks** tabs)

### 4.3.1 Temporary unlock

Use the temporary unlocking feature to quickly and temporarily allow a connected DriveLock macOS Agent to access blocked drives via agent remote control in the DriveLock

Management Console (DMC). This can also be done from the DriveLock Operations Center (DOC).

Please do the following:

- 1. From the macOS Agent context menu, choose the menu command **Unlock computer online...**
- 2. Specify the drive types you want the unlock to apply to.
- 3. Then, specify the time period and reason for unlocking the drive.

# 5 macOS Agents in the DOC

DriveLock macOS Agents are displayed in the DriveLock Operations Center (DOC) like other DriveLock Agents.

The following DOC views are relevant for macOS Agents:

- **Inventory/Computers**: Filter by **OS type**, for example, to have your macOS Agents grouped by their operating system. Select any macOS Agent to view its details.
- **Inventory/User**: In this view you can see a listing of all user accounts that are allowed to access the DOC. It also shows information on status and roles along with name and logon details.
- Administration/Groups: If you have defined a DriveLock group for your macOS Agents, it will be displayed here with information about the respective members and the assigned policies.
- **Analysis/Events**: The events that a macOS Agent sends to the DES are listed in this view.
- **Analysis/Threats**: The **Alerts** tab provides ongoing monitoring and configurable response to safety-related events.

# 5.1 Creating a DriveLock group in the DOC

We recommend the following approach when working with DriveLock macOS Agents:

 In DriveLock Operations Center (DOC), start by creating a DriveLock group (static or dynamic) that includes your macOS Agents. This makes it easier to assign policies for your macOS Agents at a later stage. As a definition, specify 'Mac' as the filter criterion for **Operating system type**. In the figure below, the **macOS\_dynamic** group is defined with description **All macOS clients** and filter criterion **Operating system type = macOS**.

| ≡ (ÔDriveLoc                                                                                                    | •k                      | දු 💴 🗸 🕸 🛈 C                                                                                                    | Q ⊕en |
|----------------------------------------------------------------------------------------------------|-------------------------|----------------------------------------------------------------------------------------------------|-------|
| 응용 Dashboard<br>갖Ξ Security Controls →                                                                                                    | 88 Groups               | + 📚 macOS_dynamic                                                                                                    |       |
| Analytics Analytics Analy | Grouped by: Type      ← | i ▼ Fiter summary <ul> <li>Type = □ Static computer group</li> <li>Type = □ Static computer group</li> <li>Type T Group name</li> <li>Modified at</li> <li>Q</li> <li>Q</li> </ul> <ul> <li>I Modified at</li> <li>I Modified at</li> <li>I Modified at</li> </ul> <ul> <li>I Modified at</li> <li>I Modified at</li> <li>I Modified at</li> </ul> <ul> <li>I Modified at</li> <li>I Modified at</li> <li>I Modified at</li> </ul> <ul> <li>I Modified at</li> <li>I Modified at</li> <li>I Modified at</li> <li>I Modified at</li> <li>I Modified at</li> </ul> | Ľ     |
| <ul> <li>Accounts</li> </ul>                                                                                                    |                         | Imac05_donamic     11/21/2022, 4/48 58 PM     Reported memory       Edit definition:     mac05_dynamic       All conditions match     +       Poarty     Value       OS type     ×       +     Add condition                                                                                                    |       |
|                                                                                                    |                         | Save Clear                                                                                                    | Close |

- 2. For more information about DriveLock groups, see DriveLock Administration auf DriveLock Online Help.
- 3. If you want to use a different tenant for your DriveLock macOS Agents, you must explicitly select it. You can also find out more about using tenants in DriveLock Administration.
- 4. Create a new centrally stored policy for your macOS clients, name it accordingly (for example 'macOSpolicy') and start with Global configuration settings.
- 5. Assign the 'macOS policy' to your DriveLock group. You can also assign to All Computers if you do not want to use a group.

### 5.2 Temporary unlock from the DOC

It is possible to temporarily unlock macOS Agent drives from DriveLock Operations Center (DOC) using the **Online unlock computer** action.

See the example below.

| Unic | ocke | Name                 | os↓Ţ      | OS lang 🍸 | Last logged on user         | Agent version |
|------|------|----------------------|-----------|-----------|-----------------------------|---------------|
|      |      | Q                    |           |           | Q                           | Q             |
|      | _    | Pepolies-Mac-mini-M1 | <u>é</u>  | en        | Masked user                 | 22.2.2.42318  |
|      | _    | ubi                  | •         | 1-US      |                             | 21.2.0.36544  |
|      | _    | det                  | ٩r        | 1-US      | Masked user                 | 21.2.0.36522  |
|      | _    | DL( Run action on c  | omputer 🌗 | Upd       | date configuration/policy   | .2.0.36702    |
|      | _    | QA Advanced          | •         | B Sen     | d computer inventory        | .1.5.36603    |
|      | _    | W7X86                |           | ei 🔧 Req  | uest trace files from agent | .2.1.36940    |
|      | _    |                      |           | - 🖧 Sho   | w inventory                 | .2.1.36948    |
|      | _    |                      |           | ei 🖾 Sho  | w RSOP                      | .2.2.37186    |
|      | _    |                      |           | - i Sho   | w Properties                | .2.1.36940    |
|      | _    |                      |           |           | ine unlock computer         | .2.2.37186    |
|      | _    |                      |           | di Stoj   | p unlock                    | 2.1.2.38641   |
|      |      | 1                    |           |           |                             | 1.0.286/1     |

The temporary unlock ends after the configured time limit. If you specify an absolute time, the temporary unlock will be upheld even if a restart is performed.

The temporary unlock can be stopped with the **Stop unlock** option.

All USB drives can be unlocked at once.

# 5.3 Display license status in DOC

The macOS Agent supports policy-configured Drivelock licenses for drive control.

The agent activates the components according to the license and reports the correct license status to DriveLock Enterprise Service (DES). You can check this in the computer's details in the DOC.

# 6 Events

DriveLock events can be viewed in the DriveLock Operations Center (DOC) and the DriveLock Policy Editor. Various filter options are available for the events.

The events important for DriveLock macOs Agents are in the **General events** and **Drive** events categories. See Events for a detailed list.

You can log events in the Windows Event Viewer or on the DriveLock Enterprise Service, but not in SNMP or SMTP.

# 6.1 Event settings

You can configure events in the Policy Editor. As an example, configure drive event 110, which indicates that a drive is connected to the DriveLock macOS Agent and is not locked.

1. In the **Events and Alerts** node, open the **Events** sub-node. Doubleclick the event in the **Drive events** section. For macOS Agents, only the settings on the **General** tab are currently possible (see figure).

| > @ Global configuration                                                                                                    | Enter text here                                                                                   |
|----------------------------------------------------------------------------------------------------|---------------------------------------------------------------------------------------------------|
| <ul> <li>Sector and Alerts</li> <li>Drivel ock events</li> </ul>                                                                                                    | Crive connected and unlocked 110 No                                                               |
| Application Control                                                                                                    | Properties ? X                                                                                    |
| BitLocker Management     Defender Management                                                                                                    | General Responses Event info                                                                      |
|                                                                                                    | Drive connected and unlocked<br>Category Drive events   Dynamic drive locking events              |
| <ul> <li>Dynamic drive locking events</li> <li>Dynamic drive locking events</li> <li>Events due to configuration changes</li> <li>Events due to service startup / shutdown</li> <li>Events triggered by change of user</li> <li>Hard disk self-monitoring (S.M.A.R.T.)</li> <li>Internal operations events</li> </ul> | Record events using<br>Windows Event Log<br>DriveLock Enterprise Service<br>E-Mail (SMTP)<br>SNMP |
| Network change events                                                                                                    | Event suppression                                                                                 |
| System verification                                                                                                    | Suppress duplicate events                                                                         |
| Terminal services events                                                                                                    | Occurring within 0 🚔 Minutes                                                                      |
| Circle Cock Disk Protection     DriveLock Disk Protection                                                                                                    | Measured from O Initial event occurrence                                                          |

- 2. The System Event Log (**Windows Event Log**) option is the default, but you can also select **DriveLock Enterprise Service** to save the events in the event log on the DES.
- 3. If required, you can also check the **Suppress duplicate events** option.

# 6.1.1 Event filter definitions

For macOS Agents, you can use event filter definitions for the macOS events that are available.

You can filter

- by filter criteria,
- by computers (with computer names or Drivelock groups)
- and by time range.

Event filter definitions can be used to reduce the number of events in the DOC event view, making it easier to find relevant events.

# 6.1.1.1 Create event filter definitions

Example: Event 238 (remote control access) - generates a large number of events during a session. To reduce the number and restrict only to certain ones, specify filter criteria with certain parameters.

Please do the following:

- Right-click the Event Filter Definitions sub-node in the Events and Alerts node and select New... from the menu. A list of available events is displayed. Select the event 238.
- 2. On the **General** tab, check the **Windows Event Log** and **DriveLock Enterprise Service** options.
- On the Filter criteria tab, select the parameters to filter by. By clicking the Add button you can select the appropriate criteria and the operators.
   In the example above, one criterion would be the function name GetAgentStatus.
   Then the DriveLock Agent will send only the relevant events.

### 6.2 List of events

The following table contains all events related to macOS that are displayed in the DriveLock Operations Center (DOC). All events below are triggered by DriveLock:

You can find a list of all events DriveLock processes in the Events documentation auf DriveLock Online Help..

The DriveLock macOS Agent reports the following events to the DES:

| Event<br>ID | Event level<br>(Information,<br>Warning,<br>Error) | Event text                      | Description                                                                                                    |
|-------------|----------------------------------------------------|---------------------------------|----------------------------------------------------------------------------------------------------|
| 105         | Information                                        | Service started                 | The [name] service was star-<br>ted.                                                                                                    |
| 108         | Information                                        | Service stopped                 | The service [name] was stopped.                                                                                                    |
| 110         | Audit                                              | Drive connected and<br>unlocked | The drive [name] ([cat-<br>egory]) was added to the<br>system. It is a [type] bus<br>device. The drive is<br>[locked/unlocked] for this<br>event's user account.<br>Device Id: [ID] [ID] (Rev.<br>[rev]) (Serial number [num-<br>ber]) Applied whitelist rule:<br>[rule] Screen state (key-<br>board [Win]-[L]): [state]      |
| 111         | Audit                                              | Drive connected and<br>locked   | The drive [name] ([cat-<br>egory]) was added to the<br>system. It is controlled by<br>{Product} because of com-<br>pany policy. As an ACL was<br>applied to the drive, some<br>users may no longer be<br>able to access it. It is a<br>[type] bus device. The drive<br>is [locked/unlocked] for<br>this event's user account. |

| Event<br>ID | Event level<br>(Information,<br>Warning,<br>Error) | Event text                      | Description                                                                                                    |
|-------------|----------------------------------------------------|---------------------------------|----------------------------------------------------------------------------------------------------|
|             |                                                    |                                 | Device Id: [ID] [ID] (Rev.<br>[rev]) (Serial number [num-<br>ber]) Applied whitelist rule:<br>[rule] Screen state (key-<br>board [Win]-[L]): [state]                                                                                                   |
| 131         | Audit                                              | Temporarily unlocked            | {Product} Agent was tem-<br>porarily unlocked by an<br>administrator. Admin-<br>istrator computer: [Com-<br>puterName] (unique ID<br>[ComputerGuid]). Admin-<br>istrator account: [User-<br>Name] (domain [Domain],<br>SID [SID])                      |
| 132         | Audit                                              | Temporary unlocked<br>cancelled | The temporary unlock<br>mode of the {Product}<br>Agent was canceled by an<br>administrator. Admin-<br>istrator computer: [Com-<br>puterName] (unique ID<br>[ComputerGuid]). Admin-<br>istrator account: [User-<br>Name] (domain [Domain],<br>SID [SID] |
| 139         | Warning                                            | Temporary unlock<br>ended       | The temporary unlock<br>mode of the {Product}                                                                                                    |

| Event<br>ID | Event level<br>(Information,<br>Warning,<br>Error) | Event text                                 | Description                                                                                                    |
|-------------|----------------------------------------------------|--------------------------------------------|----------------------------------------------------------------------------------------------------|
|             |                                                    |                                            | Agent ended because the unlock time elapsed.                                                                                                    |
| 152         | Warning                                            | Policy storage extrac-<br>tion failed      | The policy storage con-<br>tainer [name] cannot be<br>unpacked to the local com-<br>puter. Some functions rely-<br>ing on files stored in this<br>container may fail. |
| 153         | Warning                                            | Configuration file<br>applied              | The configuration file<br>[name] was successfully<br>applied.                                                                                                    |
| 154         | Error                                              | Configuration file down-<br>load error     | The configuration file<br>[name] could not be down-<br>loaded. Error code: [code]<br>Error: [error]                                                                   |
| 158         | Error                                              | Configuration file error                   | The configuration file<br>[name] could not be read.<br>Error code: [code] Error:<br>[error]                                                                           |
| 191         | Warning                                            | {Pre-<br>fixEnterpriseService}<br>selected | The {Pre-<br>fixEnterpriseService}<br>[name] was selected by<br>{Product}. Connection ID:<br>[ID] Used for: [Invent-                                                  |

| Event<br>ID | Event level<br>(Information,<br>Warning,<br>Error) | Event text                                      | Description                                                                                                    |
|-------------|----------------------------------------------------|-------------------------------------------------|----------------------------------------------------------------------------------------------------|
|             |                                                    |                                                 | ory/Recovery/Events]                                                                                                    |
| 192         | Warning                                            | {Pre-<br>fixEnterpriseService}<br>not available | No {Pre-<br>fixEnterpriseService} is avail-<br>able because no valid<br>server connection is con-<br>figured.                                                                                                    |
| 199         | Warning                                            | Drive temporarily<br>unlocked                   | Drive types temporarily<br>unlocked by administrative<br>intervention are<br>[DriveType1] [DriveType2]<br>[DriveType3] [DriveType4]<br>[DriveType5] [DriveType6]<br>[DriveType7] [DriveType8]<br>[DriveType9] [DriveType10] |
| 235         | Error                                              | SSL: Cannot set up                              | The encrypted com-<br>munications layer (SSL)<br>could not be set up. Error:<br>[error]                                                                                                    |
| 236         | Error                                              | Remote control: Cannot<br>set up server         | The remote control server<br>component coud not be<br>set up. Agent remote con-<br>trol will be unavailable.<br>Error: [error]                                                                                              |
| 237         | Error                                              | Remote control:                                 | Agent remote control: An                                                                                                    |

| Event<br>ID | Event level<br>(Information,<br>Warning,<br>Error) | Event text                                                 | Description                                                                                                    |
|-------------|----------------------------------------------------|------------------------------------------------------------|----------------------------------------------------------------------------------------------------|
|             |                                                    | Internal error                                             | internal SOAP com-<br>munications error<br>occurred. Error: [error]                                                                        |
| 238         | SuccessAudit                                       | Remote control: Func-<br>tion called                       | An Agent remote control<br>function was called. Calling<br>IP address: [IP address]<br>Called function: [function]                         |
| 243         | Error                                              | Cannot open database                                       | A database could not be<br>opened. Database file:<br>[name] Error code: [code]<br>Error: [error]                                           |
| 246         | Error                                              | Cannot store con-<br>figuration status                     | The Agent cannot store the<br>configuration status used<br>by other {Product} com-<br>ponents. Error code: [code]<br>Error: [error]        |
| 247         | Error                                              | Cannot initialize con-<br>figuration store                 | {Product} Agent cannot ini-<br>tialize the configuration<br>database stores.                                                               |
| 249         | Error                                              | Configuration file: Fall-<br>back configuration<br>applied | A configuration using con-<br>figuration files was detec-<br>ted but no settings could<br>be retrieved from a con-<br>figuration database. |

| Event<br>ID | Event level<br>(Information,<br>Warning,<br>Error) | Event text                                            | Description                                                                                                    |
|-------------|----------------------------------------------------|-------------------------------------------------------|----------------------------------------------------------------------------------------------------|
|             |                                                    |                                                       | {Product} will fall-back to a<br>configuration where all<br>removable drives are<br>blocked.                                                                                 |
| 250         | Warning                                            | Configuration file:<br>Using cached copy              | The configuration file<br>[name] could not be<br>loaded from its original loc-<br>ation. A locally cached copy<br>was used.                                                  |
| 251         | Error                                              | Configuration file: Can-<br>not extract               | A {Product} configuration<br>file could no be extrac-<br>ted.%rSettings from this<br>file will not be applied.<br>Database file: [name] Error<br>code: [code] Error: [error] |
| 264         | Error                                              | Cannot merge con-<br>figuration database<br>with RSoP | Cannot merge the con-<br>figuration database [name]<br>into the resulting set of<br>policy.                                                                                  |
| 287         | Error                                              | No server defined for inventory                       | No server is defined for<br>uploading collected invent-<br>ory data.                                                                                                    |
| 288         | Information                                        | Inventory collection suc-<br>cessful                  | Hard- and software invent-<br>ory data was successfully                                                                                                    |

| Event<br>ID | Event level<br>(Information,<br>Warning,<br>Error) | Event text                                                     | Description                                                                                                    |
|-------------|----------------------------------------------------|----------------------------------------------------------------|----------------------------------------------------------------------------------------------------|
|             |                                                    |                                                                | collected and uploaded.<br>DES server: [server name]<br>Connection ID: [ID]                                                                                                    |
| 289         | Information                                        | Inventory collection<br>failed                                 | An error occurred while col-<br>lecting hard- and software<br>inventory data.DES server:<br>[server name] Connection<br>ID: [ID] Error: [error]                                                            |
| 294         | Error                                              | Cannot download cent-<br>rally stored policy                   | The centrally stored policy<br>[name] could not be down-<br>loaded. Server: [name]<br>Error: [error]                                                                                                    |
| 295         | Error                                              | Centrally stored policy:<br>Cannot extract                     | A centrally stored policy<br>could no be extracted. Set-<br>tings from this file will not<br>be applied. Configuration<br>ID: [ID] Error code: [code]<br>Error: [error]                                    |
| 297         | Error                                              | Centrally stored policy:<br>Fall-back configuration<br>applied | A configuration using cent-<br>rally stored policies was<br>detected but no settings<br>could be retrieved from a<br>server. {Product} will fall-<br>back to a configuration<br>where all removable drives |

| Event<br>ID | Event level<br>(Information,<br>Warning,<br>Error) | Event text                           | Description                                                                                                    |
|-------------|----------------------------------------------------|--------------------------------------|----------------------------------------------------------------------------------------------------|
|             |                                                    |                                      | are blocked.                                                                                                    |
| 299         | Information                                        | Centrally stored policy downloaded   | The centrally stored policy<br>[name] was successfully<br>downloaded. Configuration<br>ID: [ID] Version: [version]                       |
| 443         | Error                                              | Component start error                | A {Product} system com-<br>ponent could not be star-<br>ted on this computer. Error<br>code: [code] Error: [error]<br>Component ID: [ID] |
| 520         | Error                                              | All {PrefixES} not reach-<br>able    | Cannot load company<br>policy. All configured {Pre-<br>fixEnterpriseService}s are<br>not reachable.                                      |
| 521         | Error                                              | Cannot determine com-<br>puter token | Cannot determine the com-<br>puter token. Error code:<br>[code] Error: [error]                                                           |
| 522         | Error                                              | Error loading policy<br>assignments  | An error occurred while<br>loading policy assignments<br>from server [name]. Error:<br>[error]                                           |
| 523         | Error                                              | Policy integrity check               | The integrity of an assigned                                                                                                    |

| Event<br>ID | Event level<br>(Information,<br>Warning,<br>Error) | Event text               | Description                                                                                                    |
|-------------|----------------------------------------------------|--------------------------|----------------------------------------------------------------------------------------------------|
|             |                                                    | failed                   | policy could not be veri-<br>fied.%rPolicy ID: [ID] Policy<br>name: [name] Actual hash:<br>[value] Expected hash:<br>[value]       |
| 533         | Warning                                            | No policy - wiped        | No valid policy available -<br>the company policy was<br>wiped because the com-<br>puter was offline for a long<br>period of time. |
| 584         | Information                                        | Inventory started        | Inventory generation was triggered by DES.                                                                                         |
| 639         | Error                                              | Server certificate error | Server certificate error<br>detected. Certificate:<br>[name]. Error message:<br>[text]                                             |

# 7 DriveLock configuration tool

The following parameters are available in the command line for the **dlconfig** configuration tool:

```
Usage: ./dlconfig [OPTIONS]
Options:
  -c, --config_cert path
                             config cert path
                          server url
  -s, --server serverurl
  -t, --tenant tenantname tenant name
  -j, --jointoken token tenant join token
  -p, --setproxy <type>;<proxy>
         Set proxy server to use for downloads and DES communication.
         <type> can be system, none, named or pac with the following meaning:
                                  = use system proxy settings
            system
            none
                                  = no proxy
            named;<proxy>:<port> = explicit proxy
            pac;<pac url>
                                  = use proxy configuration script
  -x, --setproxyaccount <proxyuser>;<proxypassword>
         Set proxy server credentials.
 -m, --removeproxy clear all proxy settings
-d, --debug off|<0-7> activate/deactivate logging
  -u, --update
                             update the configuration
  -a, --status
                             show status
  -r, --recreatebootdevices re-create boot devices
      --rescanapps re-create local whitelist hashdb
  -v, --verbose
                             verbose output
  -V, --version
                           show version
  -S, --getserver
                           show server
      --gettenant show tenant
--regget value get registry value
  -T, --gettenant
      --regget SOFTWARE/CenterTools/DLStatus/KeepInventoryFiles:dword
      --regset value set registry value
      --regset SOFTWARE/CenterTools/DLStatus/KeepInventoryFiles:dword=1
      --regdel value delete registry key or value
--regcreate value create registry key
  -h, --help
                             print this help and exit
```

Parameter details:

| Parameter            | Description                                               |
|----------------------|-----------------------------------------------------------|
| -s,server serverurl  | Specifies the DES the macOS client com-<br>municates with |
| -t,tenant tenantname | Specifies the tenant for your macOS Agent                 |
| -j,jointoken token   | Specifies the join token set during installation          |

| Parameter                                                                             | Description                                                                                                    |
|---------------------------------------------------------------------------------------|----------------------------------------------------------------------------------------------------|
|                                                                                       | Specifies the proxy server to be used for down-<br>loads and DES communication.                                                                                                    |
|                                                                                       | <type> can be system, none, named or pac<br/>with the following meaning:</type>                                                                                                    |
| -p,set-                                                                               | <ul> <li>system = use system proxy settings</li> <li>none = no proxy</li> </ul>                                                                                                    |
| proxy <type>;<proxy></proxy></type>                                                   | <ul> <li>named; <proxy>: <port> = explicit proxy</port></proxy></li> <li>pac; <pac url=""> = use proxy con-<br/>figuration script</pac></li> </ul>                                                                       |
|                                                                                       | <pre>Example:% sudo ./dlconfig -p "pac;ht- tps://www.company.com/proxy.pac"</pre>                                                                                                    |
| -x,setproxyaccount<br><proxy-<br>user&gt;;<proxypassword></proxypassword></proxy-<br> | Sets the credentials for the proxy server.                                                                                                    |
| -m,removeproxy                                                                        | Deletes all proxy settings.                                                                                                    |
| -d,debug off <0-7>                                                                    | Enables or disables tracing to log files located<br>in the installation directory in the log subfolder.<br>(Larger number means more detailed tracing.<br>Standard is 4 - info. The value 0 or off disables<br>tracing). |
| -u,update                                                                             | Updates your configuration, e.g. if you have<br>made changes to your policies The macOS<br>Agent then connects to the DES immediately<br>and loads the changes                                                           |

| Parameter                   | Description                                                                                                    |
|-----------------------------|----------------------------------------------------------------------------------------------------|
| -a,status                   | Shows the current status of the macOS client<br>and informs when, for example, the DES was<br>last contacted, which policies are assigned or<br>which DriveLock modules are licensed (see fig-<br>ure below) |
| -r,recre-<br>atebootdevices | Creates a new list of currently connected USB<br>devices that should always be allowed at boot<br>time                                                                                                    |

To view the status of the macOS Agent, use the -a option. Here is an example:

|                                                                                                    | 🛅 demouser — -zsh — 116×33                                                          |   |
|----------------------------------------------------------------------------------------------------|-------------------------------------------------------------------------------------|---|
| [demouser@PengjiesMiniM1                                                                                                    | ~ % /Applications/DriveLock\ Agent.app/Contents/MacOS/dlconfig -a                   | B |
| Agent Identity:                                                                                                    |                                                                                     |   |
| Agent version:<br>Computer Name:<br>Computer GUID:<br>Domain Name:<br>OS Name:<br>OS Version:                                                    | 22.2.2.42210<br>PengjiesMiniM1<br>A<br>fritz.box<br>macOS Monterey<br>12.6 (21G115) |   |
| Component licensing sta                                                                                                    | tus:                                                                                |   |
| Device control:<br>Application Control:                                                                                                    | Licensed<br>No                                                                      |   |
| Agent Configuration & S                                                                                                    | tatus:                                                                              |   |
| Tenant:<br>Server URL(s):<br>Last server contact at:<br>Last inventory at:<br>Temporary unlock:                                                  | pengjie<br>https://cloud/<br>14.11.2022 18:24:46<br>14.11.2022 18:19:22<br>unknown  |   |
| Assigned Policies:                                                                                                    |                                                                                     | l |
| 1 CSP ID: 4a8bb386-46be-4947-b747-174674c506b6<br>ConfigName: My test<br>Version: 4<br>Target: macOS_dynamic<br>Status: CSP Successfully Applied |                                                                                     |   |

# 8 macOS tools

The following command line tools are available for macOS.

1. To check the status of the process:

% sudo launchctl list 6GZR4TWXD2.com.drivelock.agent.extension: Allows you to view the details of the DriveLock agent system extension history.

2. To display all system extensions:

% sudo systemextensionsctl list: Displays all system extensions that are installed on the corresponding client.

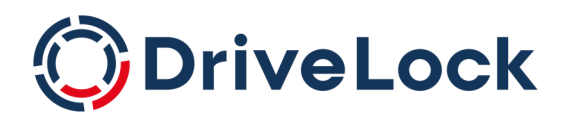

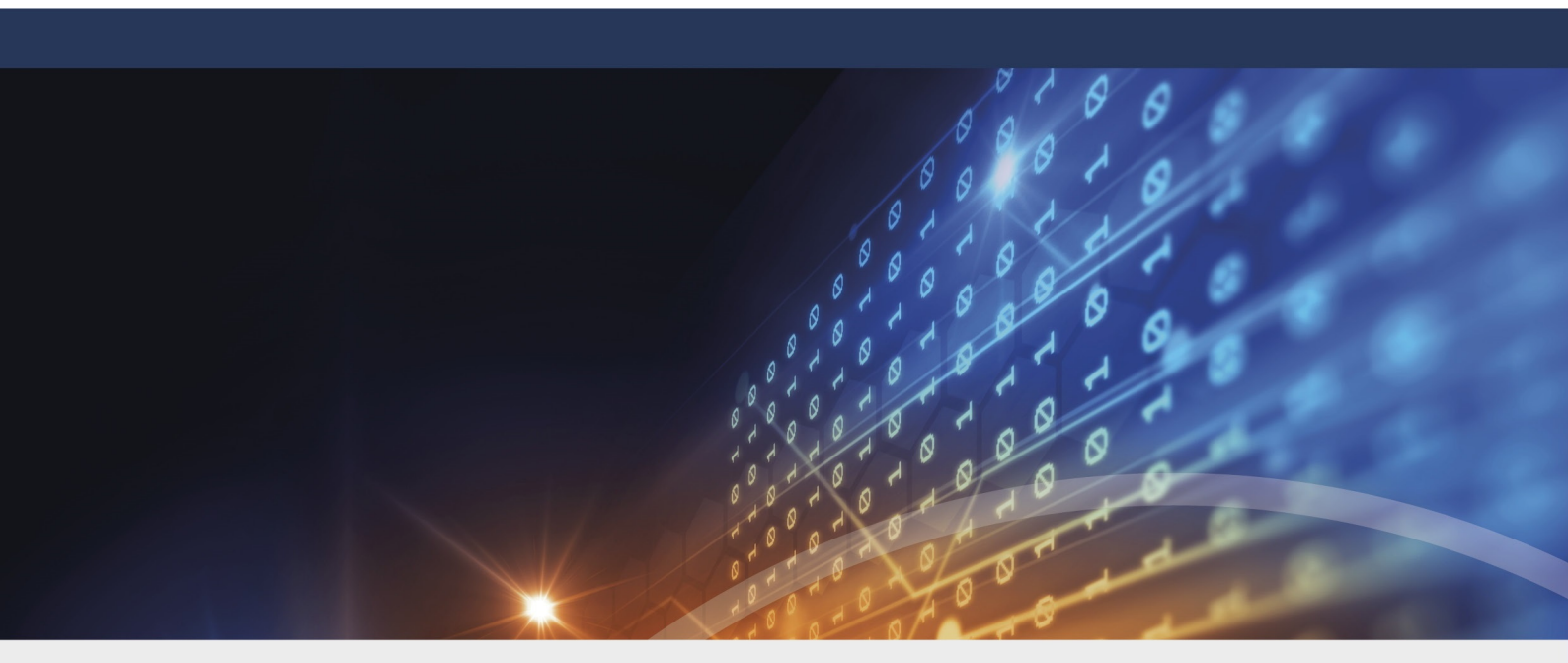

# Copyright

Information in this document, including URL and other Internet Web site references, is subject to change without notice. Unless otherwise noted, the example companies, organizations, products, domain names, e-mail addresses, logos, people, places, and events depicted herein are fictitious, and no association with any real company, organization, product, domain name, e-mail address, logo, person, place, or event is intended or should be inferred. Complying with all applicable copyright laws is the responsibility of the user.

© 2023 DriveLock SE. All rights reserved.

DriveLock and others are either registered trademarks or trademarks of or its subsidiaries in the United States and/or other countries. The names of actual companies and products mentioned herein may be the trademarks of their respective owners.

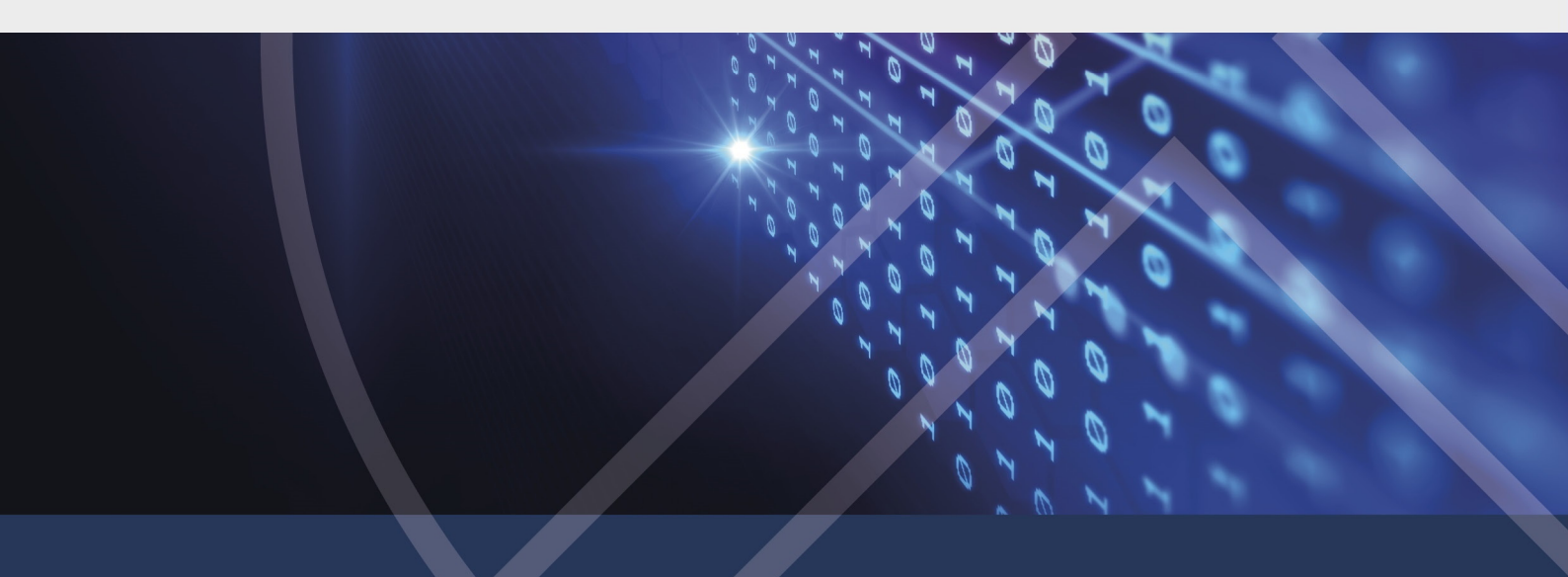